PASSWORD MANAGER > AUTOFILL

# ブロックされたURIの自動入力

ヘルプセンターで表示: https://bitwarden.com/help/blocking-uris/

## **D** bit warden

### ブロックされたURIの自動入力

#### () Note

ブロックURIの自動入力は、現在BitwardenAndroid 8.0 (Oreo)以降でのみ利用可能です。

オートフィルは、ログイン項目へのURIの帰属に依存している。URIの使い方に不慣れな方は、 URIの使い方の記事でブラッシュアップしてください。Androidユーザーは、 URIがオートフィルで利用できないように明示的に設定することができる。ブロックするURIを指定する:

1. Bitwarden Androidアプリで、**\$ Settings**タブを開きます。

2. オートフィルをタップします。

#### 3. オプションをタップする。

4. Options (オプション) 画面の下までスクロールし、Auto-fill blocked URIs (ブロックされたURIの自動入力) にURIを入力します。 ブロックされたURIは、カンマ区切りのリストで指定する:

Bash

https://instagram.com,androidapp://com.instagram.android,https://facebook.com

5. この画面には保存ボタンがないので、戻るボタンを押すか、前の画面に戻るだけで指定が保存される。

#### AndroidアプリのURI

ウェブプラウザ経由でアクセスするウェブサイトの場合、適切なURIはログインページのアドレス(https://...)となります。例えば、htt ps://twitter.comやhttps://twitter.com/loginのようになります。

Androidアプリの場合、URIスキームは常にandroidapp://で始まり、一般的なウェブブラウザのURIとは少し異なるのが普通だ。例えば、 こうだ、

- TwitterのAndroidアプリは、androidapp://com.twitter.androidというURIを持っています。
- RedditのAndroidアプリのURIは、androidapp://com.reddit.frontpageです。
- Bitwarden Android アプリの URI はandroidapp://com.x8bit.bitwardenです。

#### **⊘** Tip

Androidアプリの適切なURIを取得する簡単な方法は、Google Playストアのアプリのページにアクセスし、共有ボタンをタップして、 コピーしたリンクを読める場所に貼り付けることです。リンクはhttps://play.google.com/store/apps/details?id=com.twi tter.android。id=の 後の値はURIで、この場合はcom.twitter.android.URIです。

iOSユーザーの場合、アプリのURIは自動入力を使ってBitwardenを開くことで取得できます。Bitwardenを開いたら、画面右上の十 アイコンを選択します。ここから、新しい保管庫アイテムに含まれている URI をコピーします。 このアプリの既存のログイン項目にURIを貼り付けます。